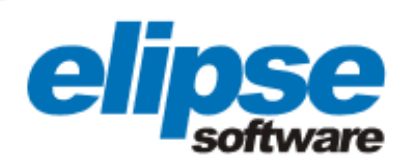

# ELIPSE POWER AUTOMATES ENERGISA'S PADRE FIALHO SUBSTATION IN BRAZIL

Application developed by Energia Automação allows controlling all devices at the substation located in Matipó (MG), in the Brazilian Southeast

Augusto Ribeiro Mendes Filho Elipse Software's Media Relations

#### Needs

The Energisa Group is one of the main private players in the Brazilian electric sector, providing this market with distribution, generation, and commercialization solutions. Energy distribution is the company's core business: With five utilities in Brazil (three in the country's Northeast–Energisa Sergipe, Energisa Paraíba, and Energisa Borborema–, one in the Southeast's mesoregion called Zona da Mata–Energisa Minas Gerais–, and one in Rio de Janeiro's mountain city of Nova Friburgo–Energisa Nova Friburgo), Energisa covers 91.18 Km<sup>2</sup> of Brazilian territory. This means 2.4 million consumers, in an area with 352 municipalities and 6.7 million inhabitants. Currently, the company employs a workforce of over 5,500 people, between direct and indirect collaborators.

In order to modernize its Padre Fialho substation, in Matipó (MG), Energisa Solutions decided to adopt Elipse Power, the electrical systems' smart management solution developed by Elipse Software. The substation's protection relays and electronic panels were supplied by SEL - Schweitzer Engineering Laboratories; and the HMI application was developed by Energia Automação. With it, operators can monitor and control the different devices in the substation both remotely and in real time.

## Solution

Since November 2011, Elipse Power has run locally in the substation, in a SEL dedicated computer, model SEL-3354, with two monitors that can be operated locally via 15-inch touch screens, working as a human-machine interface (HMI). The application exchanges information with the substation devices, communicating directly with several SEL protection relays via IEC61850 protocol and TCP/IP network.

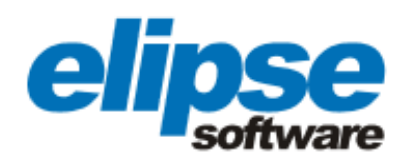

For a safer operation, the supervisory system's architecture is Hot-Standby, that is, there is another computer, also SEL-3354, working as a standby server to take over communication and data process whenever the main computer fails. Additionally, the application sends data from Energisa's System Operations Center (SOC) to the supervisory via DNP3.0 protocol.

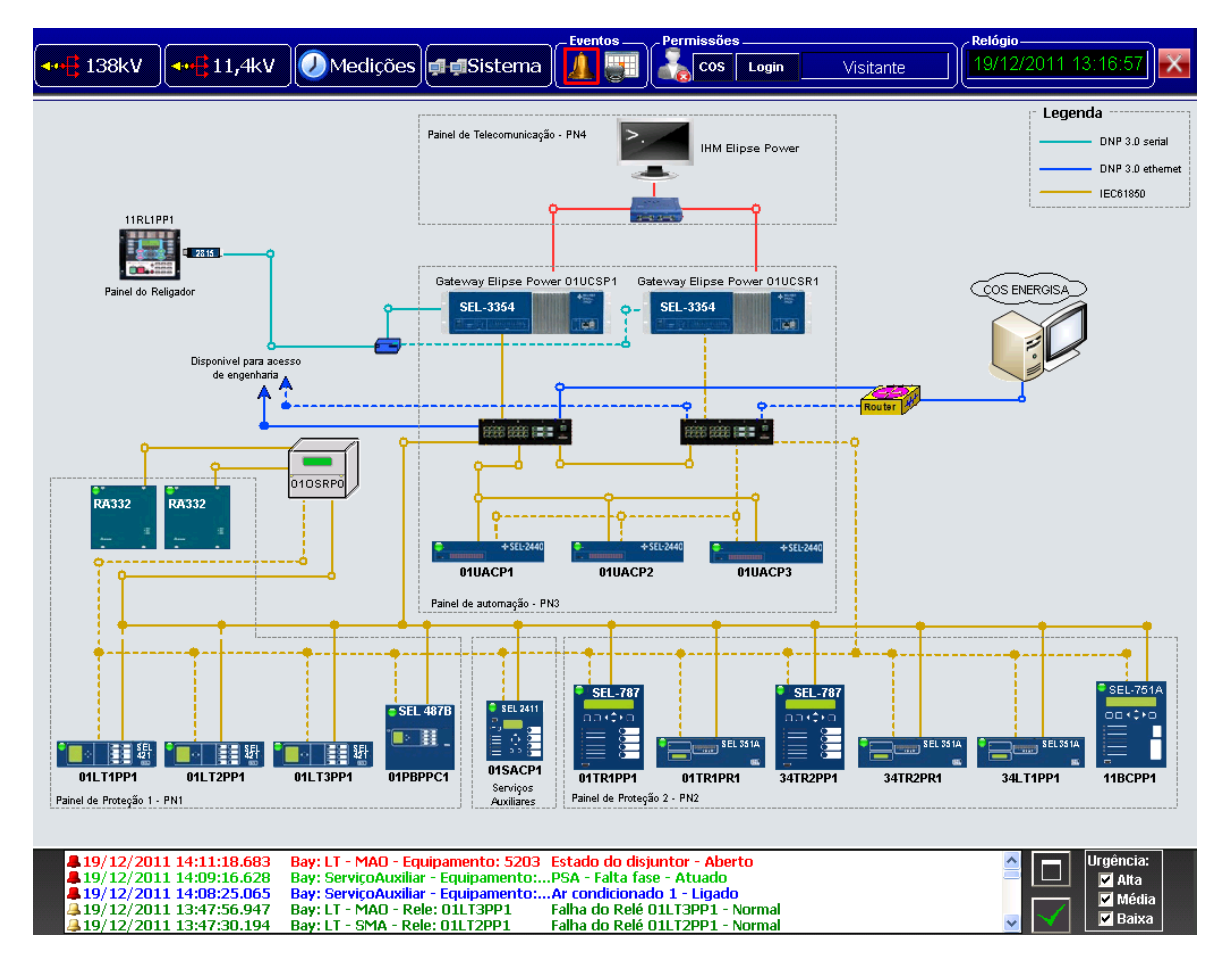

Figure 1. System's architecture

That way, Elipse Power works as a gateway between IEC61850 and DNP3.0 protocols, which in turn enables integrating the remote center users to the substation's field equipment. Therefore, the SOC users get real-time information about any actions taken regarding protection, discrete alterations, and the equipment's measurement values.

In addition to access to all this data, whenever the commands control is directed to the SOC, operators can handle maneuvers via commands to the substation's HMI. Through a series of screens, users have access to the field devices' information, which are reported to protection relays, to the automation system's architecture, and to the substations' alarms/events.

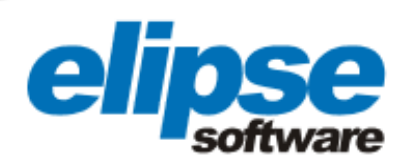

#### 138kV and 11.4kV screens

The system displays two screens where users can access the substation's high (138kV) and low (11.4kV) voltage sides, thus retrieving information about the electrical connectivity between devices, the status of discrete measurements, protection actions, analog measurements, and the system's bays energized/deenergized status.

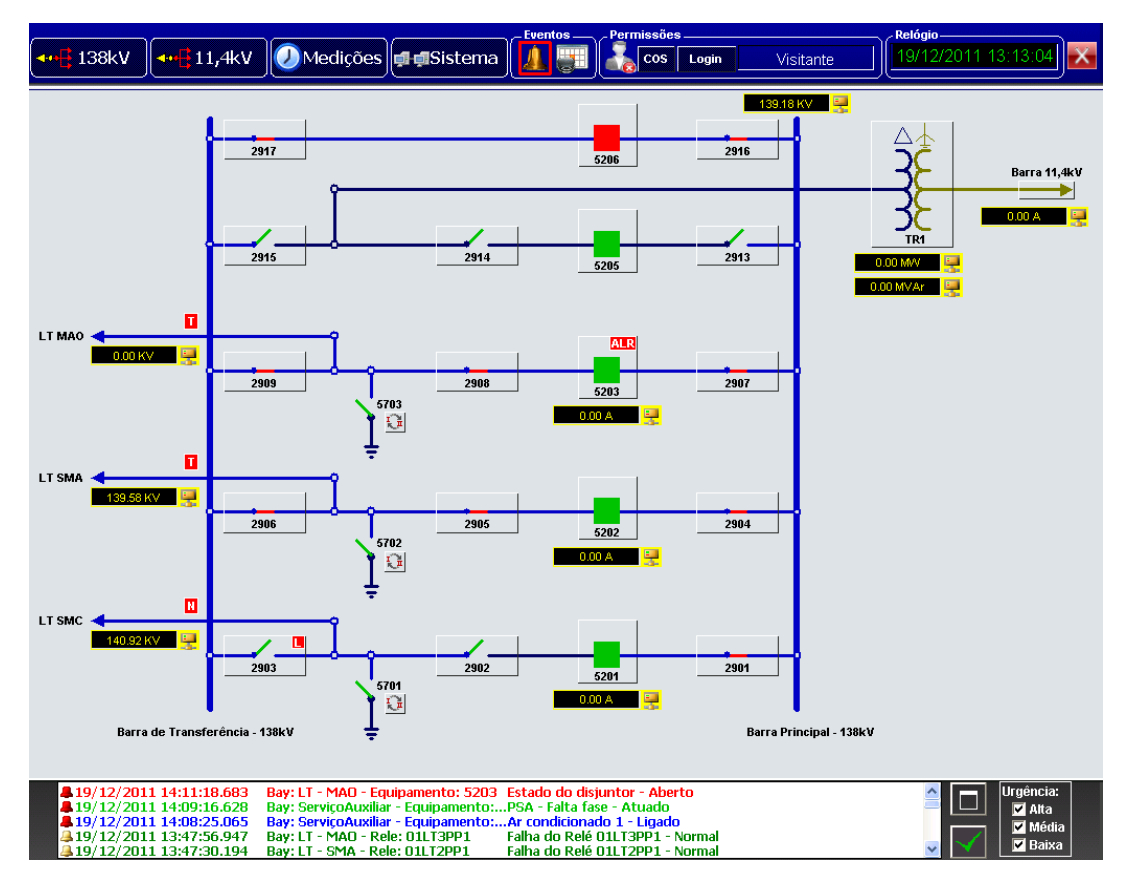

Figure 2. Screen displaying the high voltage side

#### Popup screens

In order to supply each device in the substation with a detailed interface, the application uses popup screens, which allow users to send commands, check analog and discrete information, and visualize alarms/events. That way, users can visualize all the details regarding a single breaker in the substation, for example; they can also send open/close commands, activate or block its reclose, as well as monitor electric currents and active/reactive outputs, among other variables relating to this device.

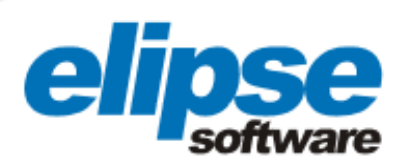

| Disjuntor 5201 LT - SMC                                                                                                    |                                                        |                                     |                                                               |  |  |  |  |
|----------------------------------------------------------------------------------------------------|--------------------------------------------------------|-------------------------------------|---------------------------------------------------------------|--|--|--|--|
| 5201                                                                                                    |                                                        |                                     |                                                               |  |  |  |  |
| Comandos                                                                                                    | Medições                                               |                                     | Supervisão Geral                                              |  |  |  |  |
| Estado do disjuntor                                                                                                    | Corrente fase A                                        | Localizador de falta docococococo 🖳 |                                                               |  |  |  |  |
| Aberto                                                                                                    | Corrente fase B                                        | 0.00 A 🖳                            | Fator de potência 0.72                                        |  |  |  |  |
|                                                                                                    | Corrente fase C                                        | 0.00 A 🔤                            | Local/Remote Remote                                           |  |  |  |  |
| 🔜 Abrir 🔜 Fechar                                                                                                    | Corrente neutro                                        | 0.00 A 🖳                            | Mola carregada                                                |  |  |  |  |
|                                                                                                    | Tensão barra fases AB                                  | 1.02 KV 🛛 🖳                         | Sincronismo OK Bloqueado                                      |  |  |  |  |
| Religamento disjuntor                                                                                                    | Tensão barra fases BC                                  | 1.29 KV 🛛 🖳                         |                                                               |  |  |  |  |
| Bloqueado                                                                                                    | Tensão barra fases CA                                  | 1.34 KV 🛛 🖳                         | Proteções                                                     |  |  |  |  |
| Habilitar Desabilitar                                                                                                    | Tensão linha fase B                                    | 140.92 KV 🛛 🖳                       | Transferência de proteção normal Atuada                       |  |  |  |  |
|                                                                                                    | Potência ativa trifásica                               | 0.00 MVV 🖳                          | Transferância de proteção pré-transferida Desatuada           |  |  |  |  |
| Bloqueio/Desbloqueio 50BF                                                                                                    | Potência reativa trifásica                             | 0.00 MVAr 🖳                         |                                                               |  |  |  |  |
| Ploqueedo                                                                                                    | Potência aparente trifásica                            | 0.00 MVA 🖳                          | l ransferência de proteção transferida                        |  |  |  |  |
|                                                                                                    | Frequência de rede                                     | 60.00 Hz 🔤                          | Religamento com sucesso Normal                                |  |  |  |  |
| Habilitar 💭 esabilitar                                                                                                    |                                                        |                                     | Relé religamento ciclo sem sucesso ou bloqueado <b>Atuado</b> |  |  |  |  |
|                                                                                                    | Energia ativa entrada                                  | 0.44 Wh 💷                           | Religamento em andamento Normal                               |  |  |  |  |
| Reset LED's                                                                                                    | Energia ativa saída 7.08 Wh                            |                                     | Falha disjuntor 50BF Normal                                   |  |  |  |  |
| ·                                                                                                    |                                                        |                                     | · · · · · · · · · · · · · · · · · · ·                         |  |  |  |  |
| - Alarmes                                                                                                    |                                                        |                                     |                                                               |  |  |  |  |
| Reconhecer                                                                                                    |                                                        |                                     |                                                               |  |  |  |  |
| DataHora Men:                                                                                                    | agem                                                   |                                     |                                                               |  |  |  |  |
| ¥19/12/2011 11:08:55.164 Estado                                                                                                    | o do disjuntor - Aberto<br>mento disjuntor - Bloqueado |                                     |                                                               |  |  |  |  |
| 219/12/2011 10:09:36.163 Bloque                                                                                                    | 13/12/2011 10:03:36:163 Bloqueinto - Bloqueado         |                                     |                                                               |  |  |  |  |
| Image: 13/12/2011 10:09:36:163     Freier Religamento ciclo sem successo du bioqueado - Acuado       Image: 13/12/2011 10:09:36:163     Sincronismo DK - Bloqueado |                                                        |                                     |                                                               |  |  |  |  |
|                                                                                                    |                                                        |                                     |                                                               |  |  |  |  |
|                                                                                                    |                                                        |                                     |                                                               |  |  |  |  |
|                                                                                                    |                                                        |                                     |                                                               |  |  |  |  |
|                                                                                                    |                                                        |                                     |                                                               |  |  |  |  |

Figure 3. Screen displaying all data regarding 5201 breaker

## Alarms summary

With the online alarms summary, users are constantly kept updated on the occurrences verified in the substation in real time. Therefore, any alteration in the system indicating some sort of abnormality is highlighted on a row with its respective date/time, bay, device, and a message describing the issue.

Additionally, the alarm severity system is color coded; that is, a high-severity alarm is displayed in light red, a medium severity alarm is displayed in light green, and a low-severity alarm is displayed in light blue.

Acknowledged alarms are color coded as follows: high severity is dark red, medium severity is dark green, and low severity is dark blue. Inactive alarms, events, or commands are displayed in black.

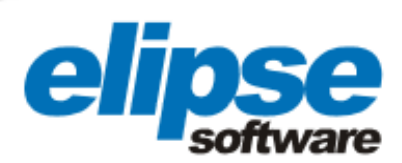

|                                                                      |                                                                        | Eventos Permissões                                                                            | Relógio             |
|----------------------------------------------------------------------|------------------------------------------------------------------------|-----------------------------------------------------------------------------------------------|---------------------|
| <b>40</b> 138kV                                                      | 🗤 🕖 Medições 🖬 🗗 Sistema                                               | ) 👍 📖 🤽 COS Login Visitante                                                                   | 19/12/2011 13:17:32 |
|                                                                      |                                                                        |                                                                                               | كارك                |
|                                                                      |                                                                        |                                                                                               |                     |
| DataHora                                                             | Área                                                                   | Mensagem                                                                                      |                     |
| <b>4</b> 19/12/2011 14:11:18.683                                     | Bay: LT - MAO - Equipamento: 5203                                      | Estado do disjuntor - Aberto                                                                  |                     |
| <b>19/12/2011 14:09:16.628</b>                                       | Bay: ServiçoAuxiliar - Equipamento: 97                                 | PSA - Falta fase - Atuado                                                                     | Uraôneia            |
| <b>19/12/2011 14:08:25.065</b>                                       | Bay: ServiçoAuxiliar - Equipamento: 97                                 | Ar condicionado 1 - Ligado                                                                    | Urgencia.           |
| 419/12/2011 13:47:56.947                                             | Bay: LT - MAU - Rele: U1LT3PP1<br>Daw LT - CMA - Bala: 01LT3PD1        | Falha do Rele UILT3PP1 - Normal<br>Falha do Balá 011T3PD1 - Normal                            | IV Alta             |
| <b>A</b> 19/12/2011 13:47:50.194<br><b>A</b> 19/12/2011 13:46:59 938 | Bay: LT - SMC - Rele: 01LT2PP1<br>Bay: LT - SMC - Rele: 01LT1PP1       | Falha do Relé 011 T1PP1 - Normal                                                              | I∕ Meula            |
| ¥19/12/2011 11:08:55.164                                             | Bay: LT - MAO - Equipamento: 5203                                      | Sincronismo OK - Bloqueado                                                                    | IV Baixa            |
| ¥19/12/2011 11:08:55.164                                             | Bay: LT - MAO                                                          | Transferência de proteção transferida - Atuada                                                |                     |
| <b>4</b> 19/12/2011 11:08:55.164                                     | Bay: LT - SMA                                                          | Transferência de proteção transferida - Atuada                                                |                     |
| ¥19/12/2011 11:08:55.164                                             | Bay: LT - MAO - Equipamento: 5203                                      | Bloqueio/Desbloqueio 50BF - Bloqueado                                                         | <b>=</b>            |
| <b>4</b> 19/12/2011 11:08:55.164                                     | Bay: IR1 - Equipamento: 5205                                           | Estado do disjuntor - Aberto<br>Estado do disjuntor - Aberto                                  |                     |
| ×19/12/2011 11:08:55:164                                             | Bay: LT - SMA - Equipamento: 5201                                      | Estado do disjuntor - Aberto                                                                  |                     |
| ¥19/12/2011 10:10:18.748                                             | Bay: TR1 - Equipamento: 2914                                           | Chave Aberta                                                                                  |                     |
| ¥19/12/2011 10:10:18.748                                             | Bay: TR1 - Equipamento: 2913                                           | Chave Aberta                                                                                  |                     |
| <b>¥19/12/2011 10:09:36.163</b>                                      | Bay: LT - MAO - Equipamento: 5203                                      | Religamento disjuntor - Bloqueado                                                             |                     |
| <b>4</b> 19/12/2011 10:09:36.163                                     | Bay: LT - MAO - Equipamento: 5203                                      | Relé religamento ciclo sem sucesso ou bloqueado - Atuado                                      |                     |
| <b>4</b> 19/12/2011 10:09:36.163                                     | Bay: LT - SMA - Equipamento: 5202                                      | Bloqueio/Desbloqueio 508F - Bloqueado                                                         |                     |
| ×19/12/2011 10:09:30.103                                             | Bay: LT - SMA - Equipamento: 5202<br>Bay: LT - SMA - Equipamento: 5202 | Rele religamento ticio sem sucesso ou bioqueauo - Atuauo<br>Religamento disjuntor - Rioqueado |                     |
| ¥19/12/2011 10:09:36.163                                             | Bay: LT - SMC - Equipamento: 5202                                      | Religamento disjuntor - Bloqueado                                                             |                     |
| ¥19/12/2011 10:09:36.163                                             | Bay: LT - SMC - Equipamento: 5201                                      | Bloqueio/Desbloqueio 50BF - Bloqueado                                                         |                     |
| <b>¥19/12/2011 10:09:36.163</b>                                      | Bay: LT - SMC - Equipamento: 2902                                      | Chave Aberta                                                                                  |                     |
| ¥19/12/2011 10:09:36.163                                             | Bay: LT - SMC - Equipamento: 5201                                      | Relé religamento ciclo sem sucesso ou bloqueado - Atuado                                      |                     |
| <b>4</b> 19/12/2011 10:09:36.163                                     | Bay: LT - SMC<br>Bay: LT - SMC - Equipamenter 2002                     | Transferencia de proteção normal - Atuada<br>Obave Abarta                                     |                     |
| ×19/12/2011 10:09:30:103                                             | Bay: LT - SMC - Equipamento: 5201                                      | Sincronismo OK - Bloqueado                                                                    |                     |
| ¥19/12/2011 10:09:36.163                                             | Bay: LT - SMC - Equipamento: 3201                                      | Local/Remoto - Local                                                                          |                     |
| ¥19/12/2011 10:09:36.163                                             | Bay: BCO - Equipamento: 5208                                           | Falta Vcc comando - Atuado                                                                    |                     |
| <b>4</b> 19/12/2011 10:09:36.163                                     | Bay: LT1 - Equipamento: 5209                                           | Falta Vcc mola - Atuado                                                                       |                     |
| ¥19/12/2011 10:09:36.163                                             | Bay: TR2 - Equipamento: 5207                                           | Falta Vcc comando - Atuado                                                                    |                     |
| <b>4</b> 19/12/2011 10:09:36.163                                     | Bay: BCU - Equipamento: 5208                                           | Falta Vcc mola - Atuado                                                                       | ×                   |
| <                                                                    |                                                                        |                                                                                               | >                   |
| Legenda                                                              |                                                                        |                                                                                               |                     |
| (Alta /Média / Baiya) - Alarm                                        | ne ativne                                                              |                                                                                               |                     |
| (Hite/Hitedia/Daixa) Main                                            | 163 8(1403                                                             |                                                                                               |                     |
| (Alta/Média/Baixa) - Alarm                                           | nes normalizados                                                       |                                                                                               |                     |
| ,                                                                    |                                                                        |                                                                                               |                     |
| (Preto) - Eventos sem alarme                                         | e/Reconhecimentos/Comandos do opera                                    | dor                                                                                           |                     |
|                                                                      |                                                                        |                                                                                               |                     |
|                                                                      |                                                                        |                                                                                               |                     |
|                                                                      |                                                                        |                                                                                               |                     |
| 419/12/2011 14:11:18.6                                               | 83 Bay: LT - MAO - Equipamento: 5203                                   | 3 Estado do disjuntor - Aberto                                                                | 🔼 📃 Urgência:       |
| <b>419/12/2011 14:09:16.6</b>                                        | 28 Bay: ServiçoAuxiliar - Equipamento:                                 | PSA - Falta fase - Atuado                                                                     | - L Alta            |
| 4 19/12/2011 14:08:25.0                                              | 65 Bay: ServiçoAuxiliar - Equipamento:                                 | Ar condicionado 1 - Ligado                                                                    | Média               |
| 4 19/12/2011 13:47:56.9<br>10/12/2011 12:47:20 1                     | 47 Bay: LT - MAU - Rele: U1LT3PP1                                      | Faina do Reie U1L13PP1 - Normal<br>Falha do Relá 011 T2DD1 - Normal                           | Series Baixa        |
| ⇒ 19/12/2011 13:47:30.1                                              | 94 Day, LT - SIMA - Kele; UTLTZPPT                                     | raina uu kele UILTZPP1 - NUTITAI                                                              |                     |

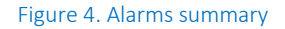

## Alarms history

Users can browse any alarms, events, and user-generated commands from the application's history via a screen that displays the information stored in the database. On this screen, users can retrieve the timestamp of when the alarm goes on/out or is acknowledged, which makes it easier to detect the reasons why the relays have activated any protection measures, for example.

Information can be filtered by timestamp, status (active, inactive, or acknowledged), type (alarm, event, or command), and severity (high, medium, or low). The same color code used for the alarms summary applies to the history (red = high severity; green = medium; and blue = low). Additionally, the document can also be exported as a .CSV report.

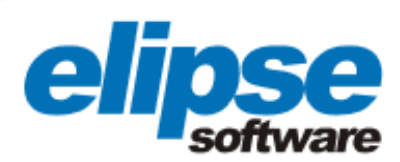

| <b>▲••</b> ] 138kV                                                                   | <b>••:</b> 11,                                                          | 4kV                                  | Ø Medições                                                                                                    | Eventos Permissões                                                                                                    |    |  |  |
|--------------------------------------------------------------------------------------|-------------------------------------------------------------------------|--------------------------------------|----------------------------------------------------------------------------------------------------|----------------------------------------------------------------------------------------------------|----|--|--|
| Data<br>De: 12/16/201<br>A: 12/19/201<br>Consultar                                   | 1 01:17:57<br>1 01:17:57                                                | PM<br>PM                             | Prioridade     Tipo       V Alta     V Alarmes       V Média     V Comandos do ope       V Baixa     V Eventos       V Reconhecimentos                                                             | Legenda<br>(Alta/Média/Baixa) - Alarmes ativos<br>(Alta/Média/Baixa) - Alarmes normalizados<br>(Preto) - Eventos sem alarme/Reconhecimentos/Comandos do operado | or |  |  |
| DataHora                                                                             |                                                                         | ms                                   | Area                                                                                                    | Mensagem                                                                                                    | ^  |  |  |
| 19/12/2011                                                                           | 12:56:06                                                                | 724                                  | Bay: LT - MAO - Equipamento: 5703                                                                                                    | Estado virtual alterado para Aberta                                                                                                    |    |  |  |
| 19/12/2011                                                                           | 12:56:05                                                                | 489                                  | Bay: LT - MAO - Equipamento: 5703                                                                                                    | Estado virtual alterado para Fechada                                                                                                    |    |  |  |
| 19/12/2011                                                                           | 12:15:10                                                                | 253                                  | Bay: ServiçoAuxiliar - Equipamento                                                                                                    | PSA - Falta fase - Atuado                                                                                                    |    |  |  |
| 19/12/2011                                                                           | 12:15:10                                                                | 111                                  | Bay: ServiçoAuxiliar - Equipamento                                                                                                    | Ar condicionado 2 - Desligado                                                                                                    |    |  |  |
| 19/12/2011                                                                           | 12:14:22                                                                | 545                                  | Bay: LT - MAO - Equipamento: 5203                                                                                                    | Estado do disjuntor - Aberto                                                                                                    |    |  |  |
| 19/12/2011                                                                           | 12:13:56                                                                | 989                                  | Bay: LT - MAO - Equipamento: 5203                                                                                                    | Estado do disjuntor - Fechado                                                                                                    |    |  |  |
| 19/12/2011                                                                           | 12:13:56                                                                | 985                                  | Bay: LT - MAO - Equipamento: 5203                                                                                                    | Estado do disjuntor - Aberto                                                                                                    |    |  |  |
| 19/12/2011                                                                           | 12:13:56                                                                | 983                                  | Bay: LT - MAO - Equipamento: 5203 Estado do disjuntor - Fechado                                                                                                    |                                                                                                    |    |  |  |
| 19/12/2011                                                                           | 12:13:56                                                                | 964                                  | Bay: LT - MAO - Equipamento: 5203 Estado do disjuntor - Aberto                                                                                                    |                                                                                                    |    |  |  |
| 19/12/2011                                                                           | 12:13:56                                                                | 960                                  | Bay: LT - MAO - Equipamento: 5203                                                                                                    | Estado do disjuntor - Fechado                                                                                                    |    |  |  |
| 19/12/2011                                                                           | 12:13:56                                                                | 904                                  | Bay: LT - MAO - Equipamento: 5203                                                                                                    | Estado do disjuntor - Aberto                                                                                                    |    |  |  |
| 19/12/2011                                                                           | 12:13:56                                                                | 902                                  | Bay: LT - MAO - Equipamento: 5203                                                                                                    | Estado do disjuntor - Fechado                                                                                                    |    |  |  |
| 19/12/2011                                                                           | 12:13:56                                                                | 860                                  | Bay: LT - MAO - Equipamento: 5203                                                                                                    | Estado do disjuntor - Aberto                                                                                                    |    |  |  |
| 19/12/2011                                                                           | 12:13:56                                                                | 856                                  | Bay: LT - MAO - Equipamento: 5203                                                                                                    | Estado do disjuntor - Fechado                                                                                                    |    |  |  |
| 19/12/2011                                                                           | 12:13:56                                                                | 831                                  | Bay: LT - MAO - Equipamento: 5203                                                                                                    | Estado do disjuntor - Aberto                                                                                                    |    |  |  |
| 19/12/2011                                                                           | 12:13:56                                                                | 829                                  | Bay: LT - MAO - Equipamento: 5203                                                                                                    | Estado do disjuntor - Fechado                                                                                                    |    |  |  |
| Registro: 📕                                                                          | •                                                                       | 13 🕨                                 | ▶1 ▶* de 30653                                                                                                    |                                                                                                    | ~  |  |  |
|                                                                                      |                                                                         |                                      |                                                                                                    |                                                                                                    |    |  |  |
| <pre>19/12/20<br/>19/12/20<br/>19/12/20<br/>19/12/20<br/>19/12/20<br/>19/12/20</pre> | 11 14:11:18<br>11 14:09:16<br>11 14:08:25<br>11 13:47:56<br>11 13:47:30 | .628<br>.628<br>.065<br>.947<br>.194 | Bay: Li - MAU - Equipamento: 5203 Ed<br>Bay: ServiçoAuxiliar - Equipamento:PS<br>Bay: ServiçoAuxiliar - Equipamento:Ar<br>Bay: LT - MAO - Rele: 01LT3PP1 Fal<br>Bay: LT - SMA - Rele: 01LT2PP1 Fal | A - Falta fase - Atuado<br>condicionado 1 - Ligado<br>ha do Relé 01LT3PP1 - Normal<br>ha do Relé 01LT2PP1 - Normal                                              | a  |  |  |

Figure 5. Alarms history

#### Measurements

There are three different screens where users can follow different variables for current, output, voltage, and frequency, in addition to being able to check the precise spot where the transmission network has failed. These values are measured next to each device inside the substation bay. To do so, screens provide the measurements online via a group of displays that are updated in real time.

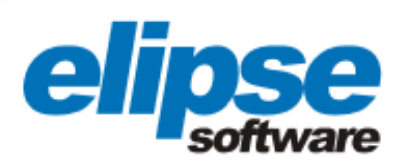

| _       |                                          |                      | Eventos                      | Permissões         |                             | Relógio             |
|---------|------------------------------------------|----------------------|------------------------------|--------------------|-----------------------------|---------------------|
| <b></b> | 138kV                                    | Medições             | 🗗 🖪 Sistema 📗 🧘 📰            | COS Logi           | n Visitante                 | 19/12/2011 13:14:54 |
|         | — I.T SMC (011 T1DD1)                    |                      | - LT - SMA (01LT2DD1)        |                    | I.T MAO (011.TS             | 30D1)               |
|         | Corrente face A                          | 0.00 A 💷             | Corrente face A              | 0.00 A 💷           | Corrente face A             | 0.00 A              |
|         | Corrente face R                          | 0.00 A               | Corrente face R              | 0.00 A             | Corrente face R             | 0.00 A              |
|         | Corrente fase C                          | 0.00 A               | Corrente fase C              | 0.00 A             | Corrente fase C             | 0.00 A              |
|         | Corrente neutro                          | 0.00 A               | Corrente neutro              | 0.00 A             | Corrente neutro             | 0.00 A              |
|         | Tonção barra facos AP                    | 1.02 KV              | Tonção barra facos AP        | 138.47 KV          | Tonção barra faços AP       | 1.04 KV             |
|         | Tensão barra fases RC                    | 1.32 KV              | Tensão barra fases RC        | 139.31 KV          | Tensão barra fases RC       | 1 31 KV             |
|         | Tensão barra faces CA                    | 1.34 KV              | Tenção barra fases CA        | 139 58 KV          | Tensão barra fases CA       | 1 37 KV             |
|         | Potôncia ativa trifásica                 | 0.00 MA/             | Potência ativa trifásica     | 0.05 MA(           | Dotência ativa trifásica    | 0.00 MAY            |
|         | Potôncia reativa trifácica               | 0.00 MVAr            | Potência reativa trifásica   | -0.02 MV/Ar        | Potência reativa trifásica  | 0.00 MV/Ar          |
|         | Potência anarente trifásica              |                      | Potência anarente trifácica  | 0.06 MVA           | Potência anarente trifásio: |                     |
|         | Estor de notência                        | 0.83                 | Fator de notência            | 0.96               | Fator de notência           | 0.27                |
|         | Frequência de rede                       | 60.00 Hz             | Frequência de rede           | 60.02 Hz           | Frequência de rede          | 60.00 Hz            |
|         | Localizador de falta                     |                      | Localizador de falta         |                    | Localizador de falta        | 99.68 Km            |
|         | Energia ativa entrada                    | 0.44 )0h             | Energia ativa entrada        | 1.55 MAb           | Energia ativa entrada       | 1 39 MAID           |
|         | Energia ativa caída                      | 7.081Ab              | Energia ativa caída          | 49.71 MAb          | Energia ativa caída         | 5.98 MAb            |
|         | Tención linha face R                     | 140.92 KV            | Tenção linha face R          | 139 58 KV          | Tensão linha face R         |                     |
|         | Terisau iirina tase b                    | 140.32 KV            | r ensau inna iase b          |                    | l tensao inna tase b        |                     |
|         |                                          |                      |                              |                    |                             |                     |
| г       | <ul> <li>Barra 138 - (01PBPP)</li> </ul> | 1) ———               |                              |                    |                             |                     |
|         | Tensão barra fases AB                    | 138.20 KV 🖳          |                              |                    |                             |                     |
|         | Tensão barra fases BC                    | 139.23 KV 🖳          |                              |                    |                             |                     |
|         | Tensão barra fases CA                    | 139.44 KV 🖳          |                              |                    |                             |                     |
|         |                                          |                      |                              |                    |                             |                     |
|         |                                          |                      |                              |                    |                             |                     |
|         |                                          |                      |                              |                    |                             | $\bullet$           |
|         |                                          |                      |                              |                    |                             |                     |
|         | 19/12/2011 14:11:18.683 I                | Bay: LT - MAO - Equ  | inamento: 5203 Estado do di  | siuntor - Aberto   |                             | Vrgência:           |
| -       | 19/12/2011 14:09:16.628                  | Bay: ServiçoAuxiliar | - Equipamento:PSA - Falta fa | ase - Atuado       |                             | Alta                |
|         | 19/12/2011 13:47:56.947                  | Bay: LT - MAO - Rele | e: 01LT3PP1 Falha do Relé    | 01LT3PP1 - Norma   |                             | Média               |
| -       | 19/12/2011 13:47:30.194 I                | 3ay: LT - SMA - Rele | e: 01LT2PP1 🔋 Falha do Relé  | e 01LT2PP1 - Norma | l                           |                     |

Figure 6. Screen displaying a few measurements signaled with the substation

# Benefits

- Access control to Elipse Power via login and password.
- Quick, comprehensive view of all the devices composing the substation's automation and protection system's architecture.
- Detailed information on the online and historic occurrences.
- Remote control of all devices in the substation (such as switches, breakers, sectionalizers, and transformers, among others).
- Substation's single-line diagram monitored in real time.
- Interface between SOC systems and the substation's devices.

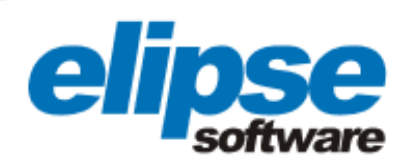

## DATASHEET

Client: Energisa Soluções Systems Integrator: Energia Automação Elipse product: Elipse Power Number of copies: 1 (Elipse Power 5000 Hot-Standby + 2 Viewers) Platform: Windows XP Number of I/O points: 2,000 I/O driver: IEC61850 and DNP3.0